225オフションソフトについて、建玉の登録方法を解説します。 「My・ストラテジー」の項目を使います。

手順 225オプションソフトを起動し、「分析」をクリック後、「50日読込」をクリック、 続けて「メニュー」をクリック 「My・ストラテジー」をクリックします。 以下の画面となります。

| 🛗 My スト               | ラテジー           |               |                                                                                                    |              |           |         |                                      |       |             |           |                             | × |
|-----------------------|----------------|---------------|----------------------------------------------------------------------------------------------------|--------------|-----------|---------|--------------------------------------|-------|-------------|-----------|-----------------------------|---|
|                       | 読込             | 保存            | 再計算                                                                                                    | 表示           | 一覧        | SQ時     | グラフ                                  |       | ß           | 閉じる       | ]                           |   |
| XXXX番                 | コメントな          | を入力して下        | さい。2005-                                                                                                    | -07-06       |           |         |                                      |       |             |           |                             |   |
| No.<br>1<br>2<br>3    | 種別             | 限月            | 残日数                                                                                                    | 行使価格         | フ"レミアム 枚数 | 現值      | 損益決済                                 | 仕掛日付  | 決済日付日       | 南 _       | 現在損益                        |   |
| 4<br>5<br>6<br>7<br>8 |                |               |                                                                                                    |              |           |         |                                      |       |             | ł         |                             |   |
| 9<br>10<br>11<br>12   |                |               |                                                                                                    |              |           |         |                                      |       |             | I         | 決済日 05/07/05 <u></u><br>決済値 | ] |
| 13<br>14<br>15<br>16  |                |               |                                                                                                    |              |           |         |                                      |       |             | l         | 枚数<br>決済                    | ] |
| 18                    |                |               |                                                                                                    |              |           |         |                                      |       |             |           |                             |   |
| 一仕掛日                  | 05/07/05       | •             |                                                                                                    |              |           |         |                                      |       | ┏ 色合:       | わせ        |                             |   |
| コール                   | の買い 2005<br>アム | 年7月12000      | ・ ブッ                                                                                                    | 小の買い<br>/ミアム | 2005年7月   | 12000   | <ul> <li>先物買い</li> <li>買値</li> </ul> | 日経225 | 05-09 11600 |           |                             |   |
| 枚数                    |                | 1 <u>tz</u> y | ▶ 枚数                                                                                                    | τ            | 1         | セット     | 枚数                                   | 1     | 11048<br>セッ | レート<br>マト |                             |   |
| コール                   | の売り 2005       | 年7月12000      | <ul><li>ブッ</li></ul>                                                                                                    | トの売り         | 2005年 7月  | 12000 - | 先物売り                                 | 日経225 | 05-09 11600 | •         |                             |   |
| フレミ<br>枚数             | 74             | 1 2           | <ul> <li>フレ</li> <li>レ</li> <li>レ</li> <li>大</li> <li>レ</li> <li></li> <li></li></ul> | 1 E F A<br>1 | 360 3     | 60 💌    | 売値<br>枚数                             | 11600 | 11640       | <b>•</b>  |                             |   |
|                       |                |               |                                                                                                    |              |           |         |                                      |       |             |           |                             |   |

7月5日現在の弊社から送信しているオプション参考メールについて登録してみます。 過去推奨ポジション残玉

| - 144 |         |     |       |    |    |     |     |       |          |         |    |
|-------|---------|-----|-------|----|----|-----|-----|-------|----------|---------|----|
|       | 約定日     | 種類  | 行使価格  | 売買 | 枚数 | 寄付値 | 終値  | 評価損益  | デルタ      |         |    |
|       | - 5月31日 | プット | 11000 | 売り | 5  | 25  | 0   | △ 125 |          | 6月限(SQ) | 済み |
|       | 5月31日   | コール | 11500 | 売り | 5  | 30  | 0   | △ 150 |          | 6月限(SQ) | 済み |
|       | 6月2日    | プット | 10500 | 売り | 5  | 15  | 3   | 60    |          | 6月20日   | 済み |
|       | 6月14日   | コール | 11500 | 売り | 2  | 75  | 175 | 🔺 200 |          | 7月4日    | 済み |
|       | 5月20日   | コール | 12000 | 売り | 5  | 20  | 1   | △ 95  | -0.01.00 | 7月限     |    |
|       | 6月14日   | ブット | 11000 | 売り | 3  | 35  | 1   | △ 102 | 0.0117   | 7月限     | IT |
|       | 6月15日   | ブット | 11000 | 売り | 2  | 25  | 1   | △ 48  | 0.0078   | 7月限     |    |
|       | 6月16日   | コール | 11500 | 買い | 2  | 185 | 220 | △ 70  | 1.2580   | 8月限     |    |
|       | 6月16日   | コール | 12000 | 売り | 4  | 40  | 35  | △ 20  | -0.6712  | 8月限     |    |
|       | 6月20日   | ブット | 11000 | 売り | 3  | 55  | 25  | 0 90  | 0.2964   | 8月限     |    |
|       | 6月23日   | ブット | 11000 | 売り | 2  | 40  | 25  | △ 30  | 0.1976   | 8月限     |    |
|       |         |     |       |    |    |     |     |       |          |         |    |

「済み」となっているものは決済済みという意味です。

番最初に登録されている建玉は、 5/31に6月限110プットを25円で5枚新規に売り、6/10のSQ値で決済 したという意味です。

## 仕掛日を05/05/31にします。

| [ | 仕掛日 105/05 | j/31 🔽           |        |                  |      |       | □ 色合わせ        | ] |
|---|------------|------------------|--------|------------------|------|-------|---------------|---|
|   | コールの買い     | 2005年 6月 11500 🖃 | プットの買い | 2005年 6月 11500 💌 | 先物買い | 日経225 | 05-06 11260 💌 |   |
|   | ブレミアム      | 25 30 💌          | プレミアム  | 280 260 💌        | 買値   | 11260 | 11270 💌       |   |
|   | 枚数         | 1 Zvk            | 枚数     | 1 <u>twh</u>     | 枚数   | 1     | セット           |   |
|   | コールの売り     | 2005年 6月 11500 💌 | ブットの売り | 2005年 6月 11000 💌 | 先物売り | 日経225 | 05-06 11260 - |   |
|   | ブレミアム      | 25 30 -          | ブレミアム  | 25 25 -          | 売値   | 11260 | 11270 -       |   |
|   | 枚数         |                  | 枚数     | 5 tvr            | 枚数   | 1     | セット           |   |
|   |            |                  |        |                  |      |       |               |   |

「プットの売り」の項目で 「2005年6月11000」を選択し、 プレミアムの項目に「25」と入力し、 枚数に「5」と入力。 続けて「セット」をクリックします。

以下のようになります。 No. 1の項目に登録されました。

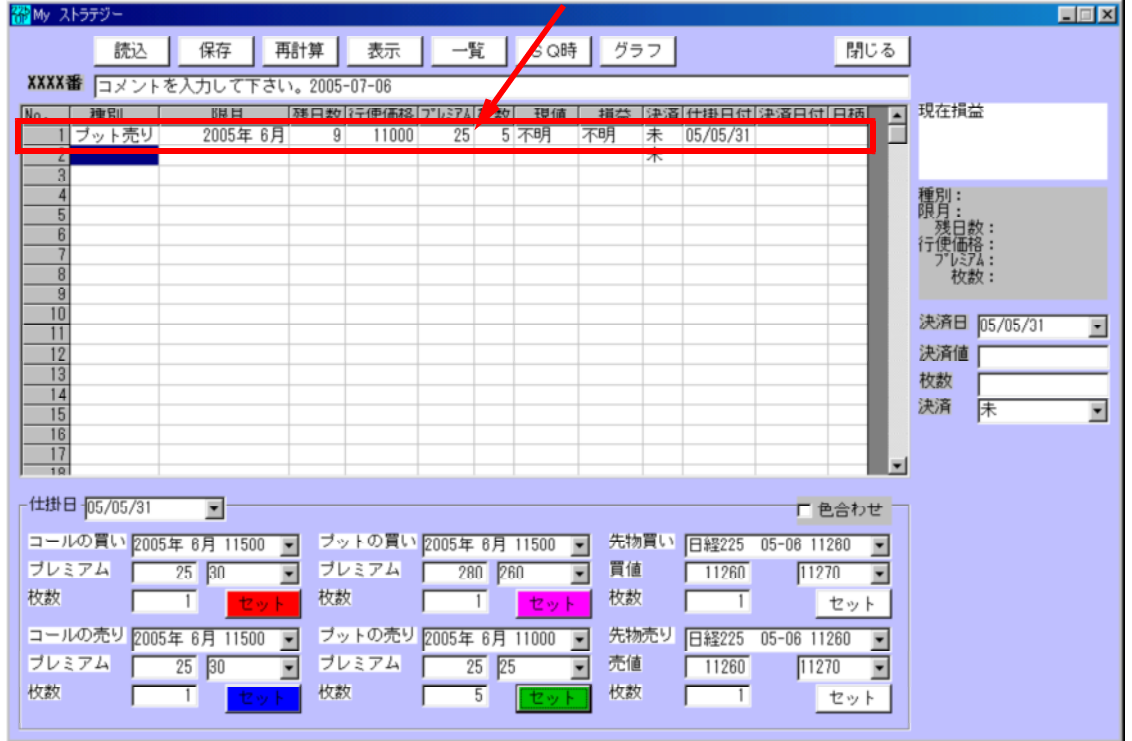

## この建玉は「決済済み」なので、No.1の項目をクリックし選択後、

| ₩ My ストラテジー                                         |                |
|-----------------------------------------------------|----------------|
| 読込 保存 再計算 表示 一覧 SQ時 グラフ                             | 閉じる            |
| XXXX番 コメントを入力して下さい。2005-07-06                       |                |
| No. 種別 脱月 残日数行使価格 77 レミアム 枚数 現価 描益 決済 耕日            | 付決済日付日雨 🔺 現在損益 |
| ブット売り  2005年 6月  9  11000  25  5 不明  不明  未  05/05/3 | 31             |
| 2 *                                                 |                |
| 3                                                   |                |

| 決済の項目にセットします。<br>決済日は05/06/10<br>決済値は「0」円<br>枚数は「5」枚<br>決済の項目を「決」にします。                                                    |                                    |
|----------------------------------------------------------------------------------------------------|------------------------------------|
| <b>器</b> My ストラデジー                                                                                                    |                                    |
| 読込 保存 再計算 表示 一覧 SN時 グラフ 閉じる                                                                                               | ]                                  |
| XXXX番 コメントを入力して下さい。2005-07-06                                                                                             | -                                  |
| No. 種別 限月 残日数 行便価格 17*1×74 枚数 現値 損益 決済 仕掛日付 決済日付 日柄 ▲<br>11 フット売り 2005年 6月 9 110000 25 5 0 (不明 注) 105/05/21 (05/06/10) 10 | 現在損益                               |
|                                                                                                    |                                    |
|                                                                                                    | 種別:4 ブット売り                         |
|                                                                                                    | 展月:2005年 6月<br>残日数:9<br>行使研究:11000 |
|                                                                                                    | ブルデム:25                            |
| 9                                                                                                    | 12.#2 • 3                          |
|                                                                                                    | 決済日 05/06/10 🖃                     |
|                                                                                                    | 決済値 0                              |
| 14                                                                                                    | 12.60 5                            |
|                                                                                                    |                                    |

## 「再計算」をクリックし損益を確認します。

| 📅 My ストラ: | テジー  |        |     |         |        |        |    |     |     |    |          |          |    |         |                    |
|-----------|------|--------|-----|---------|--------|--------|----|-----|-----|----|----------|----------|----|---------|--------------------|
|           | 読込   | 保存     | 再   | 計算      | 表示     |        | ۱. | SQ時 | グラ  | 7  |          |          | 閉  | 53      |                    |
| XXXX番     | コメント | を入力して下 | สเท | °° 2005 | -07-06 |        |    |     |     |    |          |          |    |         |                    |
| No.       | 種別   | 限月     |     | 残日数     | 行便価格   | 7"6274 | 枚数 | 現値  | 損益  | 決済 | 仕掛日付     | 決済日付     | 日柄 | <b></b> | 2005/07/05<br>現在場合 |
| 17        | ット売り | 2005年  | 6月  | 0       | 11000  | 25     | 5  | 0   | 125 | 決  | 05/05/31 | 05/06/10 | 10 | 12      | 125                |
| 2         |      |        |     |         |        |        |    |     |     | 不  |          |          |    |         |                    |
| 4         |      |        |     |         |        |        |    |     |     |    |          |          |    |         | 種別:4 ブット売り         |

次は2番目の建て玉を登録します。 5/31に6月限115コールを30円で5枚新規に売って、6/10のSQ値で決 済したという意味です。

No.2の項目をクリックし選択後、

| <b>**</b> | w 21559-                                            |                    |
|-----------|-----------------------------------------------------|--------------------|
|           | 読込 保存 再計算 表示 一覧 SQ時 グラフ 閉                           | 1じる                |
| ;         | XXXX番 コメントを入力して下さい。2005-07-06                       | _                  |
| N         | No. 種別 限月 残日数 行便価格 7° レ シ74 枚数 現値 損益 決済 仕掛日付 決済日付日辞 | 2005/07/05<br>現在損益 |
|           |                                                     | 125                |
|           |                                                     | tén.               |

### 前述の手順通りに登録します。

| Wy ストラテジー          |                 |             |                      |                    |
|--------------------|-----------------|-------------|----------------------|--------------------|
| 読込 保存 🗍            | 新算 表示 一覧        | 覧 SQ時 グラフ   | 閉じる                  |                    |
| XXXX番 コメントを入力して下さい | > 2005-07-06    |             |                      |                    |
| No. 種別 限月          | 残日数 行使価格 フプレミアム | 枚数 現値 損益 決済 | 仕掛日付決済日付日柄           | 2005/07/05<br>現在掲送 |
| 11ブット売り  2005年 6月  | 0 11000 25      | 5 0 125 決   | 05/05/31 05/06/10 10 | 275                |
| コール売り 2005年 6月     | 0 11500 30      | 5 0 150 決   | 05/05/31 05/06/10 10 | 210                |
| 3                  |                 |             |                      |                    |

このように登録されます。

## 以下全ての項目について続けて登録します。 入力後の画面\_\_\_\_\_

| 📅 My ストラテジー                                                                                                    |                                                                                                    |                                                                                                    |                                           |                                                                            |                                                                               |                                                             |                                                                                  |            |                                                                                                    |                                                      |                            |                                                                                                  |
|----------------------------------------------------------------------------------------------------|----------------------------------------------------------------------------------------------------|----------------------------------------------------------------------------------------------------|-------------------------------------------|----------------------------------------------------------------------------|-------------------------------------------------------------------------------|-------------------------------------------------------------|----------------------------------------------------------------------------------|------------|----------------------------------------------------------------------------------------------------|------------------------------------------------------|----------------------------|--------------------------------------------------------------------------------------------------|
| 読                                                                                                    | 込 保存                                                                                                    | 再計算                                                                                                    | 表示                                        | 一覧                                                                         | ĩ                                                                             | SQ時                                                         | グラ                                                                               | 7          |                                                                                                    |                                                      | 閉じる                        | ]                                                                                                |
| XXXX番 ⊐×                                                                                                    | ントを入力してて                                                                                                    | 下さい。200                                                                                                    | 5-07-06                                   |                                                                            | _                                                                             |                                                             |                                                                                  |            |                                                                                                    |                                                      |                            |                                                                                                  |
| No. 種別<br>1 ブットラ<br>2 コールラ<br>3 ブットラ<br>4 コールラ<br>5 コールラ<br>6 ブットラ<br>7 ブットラ<br>8 コールブ<br>9 コールブ<br>9 コールブ<br>9 コールブ<br>10 ブットラ | <ul> <li>限月</li> <li>2005年</li> <li>たり</li> <li>2005年</li> <li>たり</li> <li>2005年</li> </ul> | 残日数           6月           6月           7月           7月           7月           7月           8月           8月           8月           8月           8月           8月           7 | If if if if if if if if if if if if if if | 7"12743<br>25<br>30<br>15<br>75<br>20<br>35<br>25<br>185<br>40<br>55<br>40 | 枚数<br>5<br>5<br>2<br>5<br>3<br>2<br>2<br>3<br>2<br>4<br>3<br>2<br>4<br>3<br>2 | 現値<br>0<br>3<br>175<br>1<br>1<br>1<br>220<br>35<br>25<br>25 | <u>損益</u><br>125<br>150<br>60<br>-200<br>95<br>102<br>48<br>70<br>20<br>90<br>30 | 决决决决未未未未未未 | 11111111<br>05/05/31<br>05/05/31<br>05/06/02<br>05/06/14<br>05/06/14<br>05/06/15<br>05/06/16<br>05/06/16<br>05/06/16<br>05/06/20<br>05/06/23 | 決済日付<br>05/07/04<br>05/06/10<br>05/06/20<br>05/07/04 | 日柄<br>34<br>10<br>18<br>20 | 2005/07/05<br>現在損益<br>590<br>種別:4 ブット売り<br>限月:2005年8月<br>残日数:49<br>行便価格:11000<br>アビジス:40<br>枚数:2 |
| 12<br>13<br>14<br>15<br>16<br>17<br>18                                                                                          |                                                                                                    |                                                                                                    |                                           |                                                                            |                                                                               |                                                             |                                                                                  |            |                                                                                                    |                                                      |                            | 決済値 25<br>枚数 2<br>決済 未 ▼                                                                         |
| - 仕掛日-105/06<br>コールの買い                                                                                                    | /23<br>2005年 7月 9000                                                                                                    |                                                                                                    | ットの買い                                     | 2005年                                                                      | 7月                                                                            | 9000 💌                                                      | 先物                                                                               | 買い         | 日経225                                                                                                    | 05-09 11                                             | と合わせ<br>580 <u>▼</u>       |                                                                                                  |
| 枚数                                                                                                    |                                                                                                    |                                                                                                    | レミノム<br>数<br>ットの売り                        | [<br>  1<br>  2005年                                                        |                                                                               | ・<br>セット                                                    | 員 値<br>枚数<br>失物                                                                  | 売り         | 11580                                                                                                    | 05-00.11                                             | ₩ <b>▼</b><br>セット          |                                                                                                  |
| ブレミアム 枚数                                                                                                    |                                                                                                    | ,<br>・<br>・<br>・<br>・<br>・<br>・<br>・<br>・<br>・<br>・<br>・<br>・<br>・                                                                                                    | レミアム<br>数                                 | 40                                                                         | 0 40<br>2                                                                     | 1000 <u>・</u><br>マット                                        | 売値 枚数                                                                            |            | 11580                                                                                                    | 1154                                                 | 40 <u>・</u><br>セット         |                                                                                                  |

## 登録した建玉をシートに保存します。「保存」をクリックします。 シート番号を入力し「OK」をクリックします。

| オブションシート保存画面                                 | ×  |
|----------------------------------------------|----|
| 0001~9999までの数字を入力し、「OK」をクリックして下さい。<br>※半角です。 | OK |
| 0001                                         |    |

# ー度終了して再度、1番シートを見たい場合は、「読込」をクリック後、 シート番号を入力して下さい。

| 🎇 My ス | トラテジー      |          |              |          |               |             |      |
|--------|------------|----------|--------------|----------|---------------|-------------|------|
|        | 読込         | 保存再      | 新算 表示        | 一覧       | SQ時 グラフ       | 閉じる         |      |
| XXXX   | ■<br> コメント | を入力して下さい | ·。2005-07-06 |          |               |             |      |
| No.    | 種別         | 限月       | 残日数  行便価格    | プレミアム「枚数 | 現値   損益  決済 仕 | 掛日付決済日付日柄 🔺 | 現在損益 |
| 1      |            |          |              |          |               |             |      |

## 現在仕掛けている建玉の損益図は、「表示」をクリックします。

| ₩y ストラ: | デジー   |        |         |        |          |      |          |                |            |  |
|---------|-------|--------|---------|--------|----------|------|----------|----------------|------------|--|
|         | 読込    | 保存     | 再計算     | 表示     | 一覧       | SQ時  | グラフ      | 閉じる            |            |  |
| 0001番   | コメントを | と入力して下 | さい。2005 | -07-06 |          |      |          |                |            |  |
| No. 1   | 重別    | 限月     | 残日数     | 行使価格に  | ブレミアム 枚数 | 刘 現値 | 損益 決済 仕掛 | 日付「決済日付」日柄 🔤 🔺 | 2005/07/05 |  |

## 以下のように表示されます。

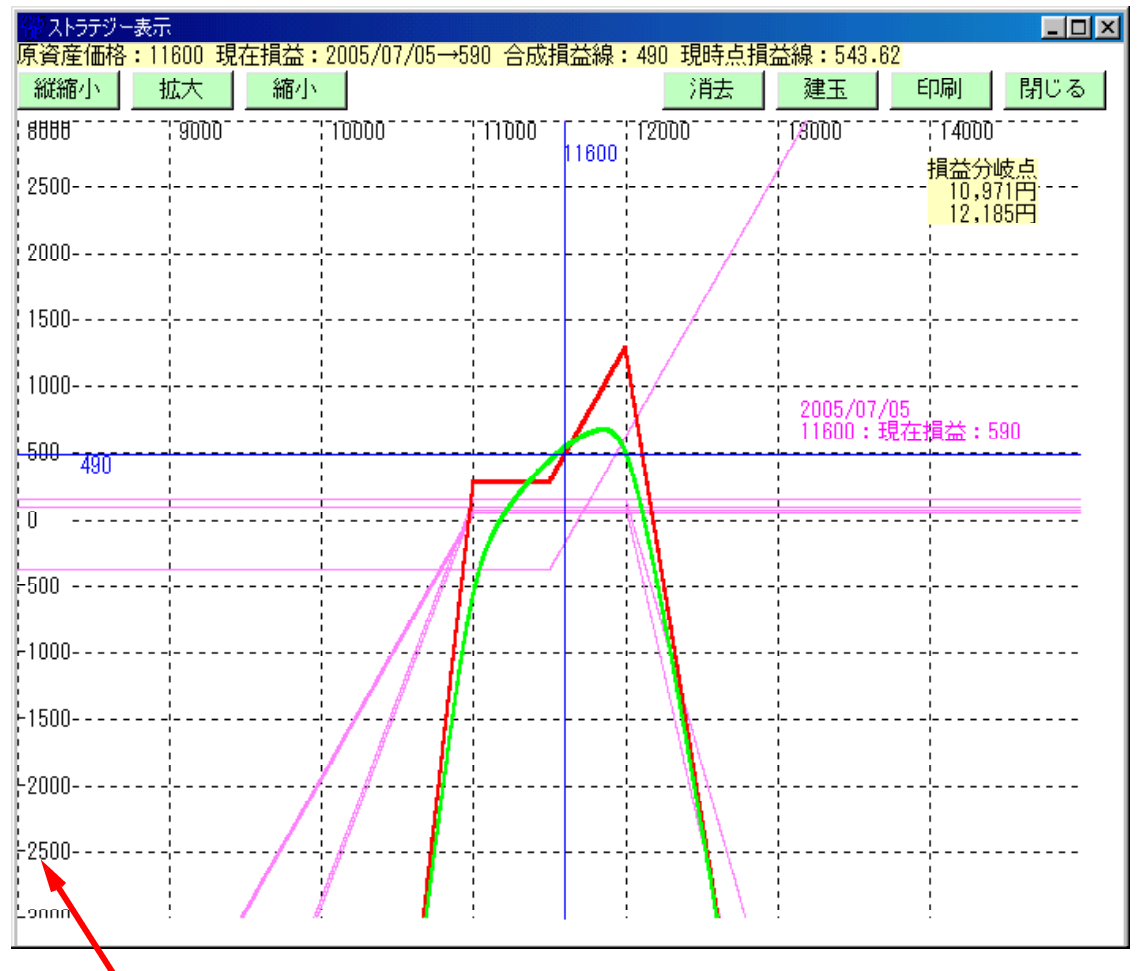

縦軸は損益を表しています。

「建玉」をクリックすると現在仕掛けている建玉の一覧を表示します。

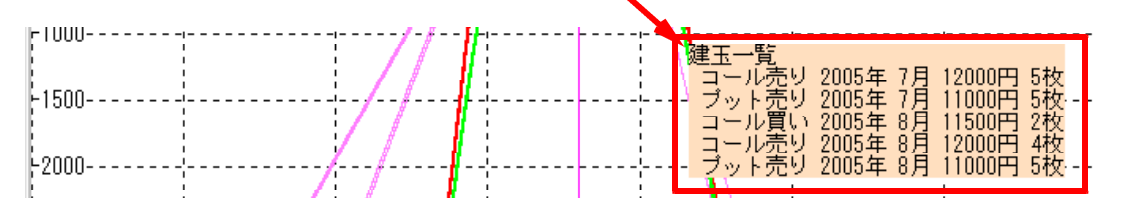

## 損益の経過を見るには「グラフ」をクリックします。

| 🚟 My ストラ                                                          | テジー |    |     |    |    |     |     |     |            |
|-------------------------------------------------------------------|-----|----|-----|----|----|-----|-----|-----|------------|
|                                                                   | 読込  | 保存 | 再計算 | 表示 | 一覧 | SQ時 | グラフ | 閉じる |            |
| 0001番 コメントを入力して下さい。2005-07-06                                     |     |    |     |    |    |     |     |     |            |
| No. 種別 限月  残日数 行使価格 プレシアム 枚数  現値   損益  決済 仕掛日付 決済日付 日柄 1 2005/07/ |     |    |     |    |    |     |     |     | 2005/07/05 |

「はい」をクリックします。

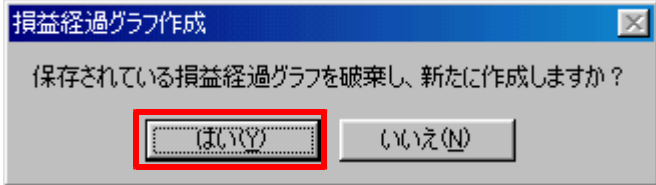

損益経過グラフが表示されます。 5/31から7/5までで合計59万円の利益となっています。 手数料考慮せず

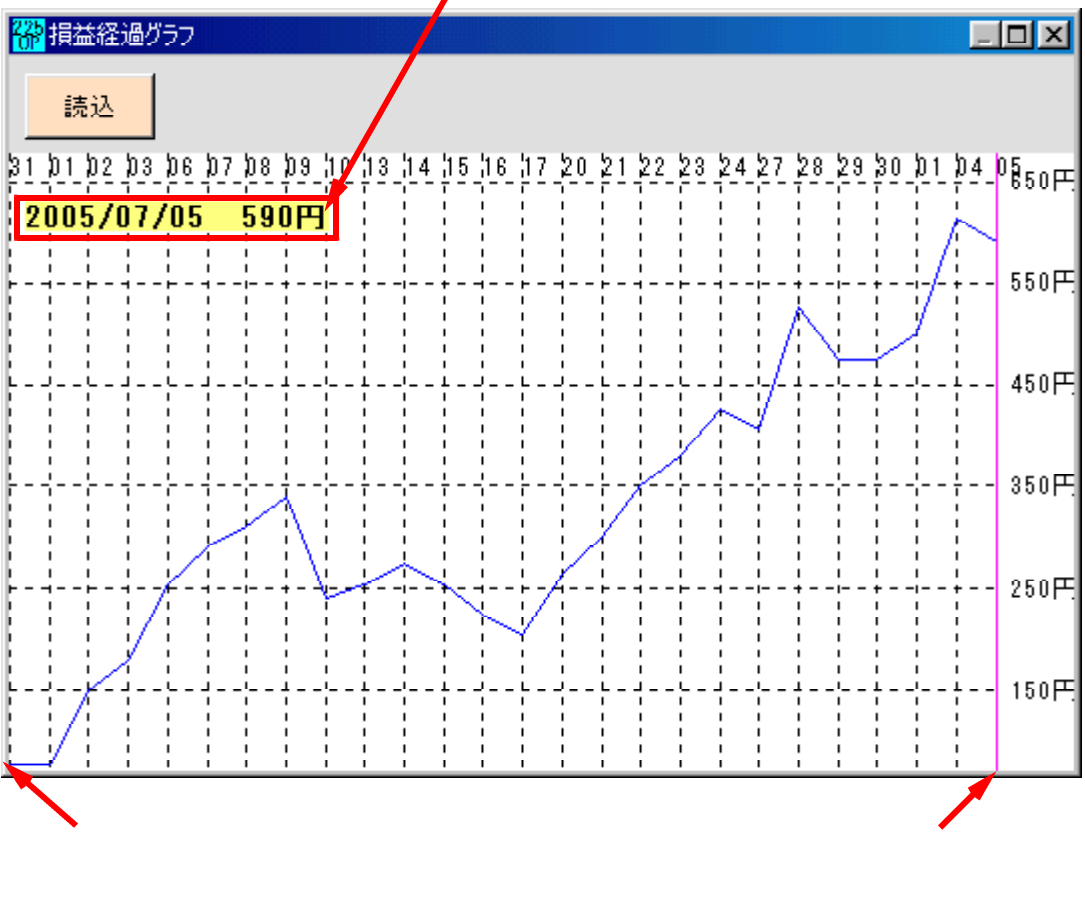

仕掛けた一番最初の日付から直近までのグラフ表示です。 ソフトの操作方法でご不明な点がありましたら、ご連絡下さい。

My・ストラテジーの操作方法の詳細はこちらをご覧下さい。 http://www.neuralnet.co.jp/225option-prog/bunseki/nini.html